# Cisco Small Business VoIP 라우터를 사용하여 PlayStation 2 설정

### 목차

<u>소개</u>

<u>Cisco Small Business VoIP 라우터를 사용하여 PlayStation 2를 설정하려면 어떻게 해야 합니까?</u> <u>관련 정보</u>

### <u>소개</u>

이 문서는 Cisco Small Business 제품의 설정, 문제 해결 및 유지 보수를 지원하기 위한 시리즈 중 하나입니다.

<u>Q. Cisco Small Business VoIP 라우터를 사용하여 PlayStation 2를 설정하려면 어떻</u><u>게 해야 합니까?</u> A.

**참고:**계속하기 전에 Cisco Small Business는 PlayStationregTag;2의 구성을 지원하지 않습니다. 이 러한 지침은 게임 콘솔 자체가 아니라 PlayStationregTag;2에 대한 라우터를 구성하는 방법을 간단 히 설명합니다.PS2regTag에 대한 기술 지원은 Sony에 문의하십시오.

Cisco Small Business 라우터에 PlaystationRegTag;2를 설정하려면 다음 단계를 완료하십시오.

PlaystationRegTag;2 라우터 구성

#### 설정p PlayStationregTag;2

1단계:

PlayStationregTag;2 네트워크 어댑터를 설치한 후 라우터의 번호가 매겨진 포트 중 하나에서 일반 직선 케이블을 연결합니다.케이블의 다른 쪽 끝을 PlayStationregTag;2의 네트워크 어댑터 이더넷 포트에 연결합니다.

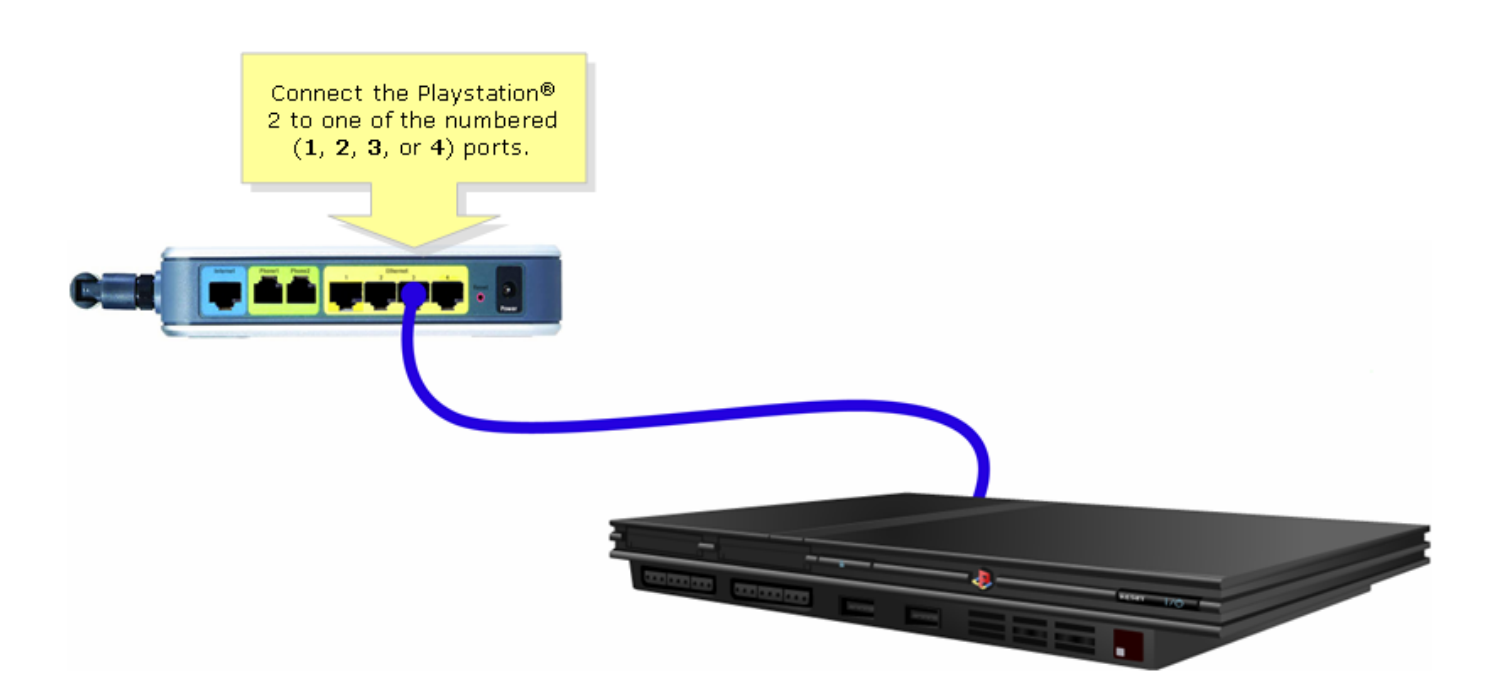

#### 2단계:

PlayStationregTag;2에 고정 IP 주소를 할당해야 합니다. 이를 수행하려면 PlayStationregTag;2 설 명서를 참조하거나 <u>여기</u>를 클릭하십시오.이 예에서 "192.168.15.20"은 **IP 주소**, "255.255.255.0"은 서브넷 **마스크**, "192.168.15.1"은 **기본 게이트웨이** 및 DNS 정보에 사용되었습니다.

PlayStationregTag;2가 설정되면 다음 섹션의 단계를 완료하여 Cisco Small Business 라우터를 구성합니다.

#### 라우터 구성

1단계:

라우터의 웹 기반 설정 페이지에 액세스합니다.자세한 내용을 보려면 <u>여기</u>를 클릭하십시오.

2단계:

라우터의 웹 기반 설정 페이지가 나타나면 Applications and Gaming > DMZ를 클릭합니다.

| LINKSYS®<br>A Division of Cisco Systems, Inc. |                                              | Cli                    | ck Applications<br>& Gaming.    |                                                                                                    |  |  |  |  |  |
|-----------------------------------------------|----------------------------------------------|------------------------|---------------------------------|----------------------------------------------------------------------------------------------------|--|--|--|--|--|
| Applications                                  |                                              |                        |                                 |                                                                                                    |  |  |  |  |  |
| & Gaming                                      | Setup Wireless Security                      | Access<br>Restrictions | Applications<br>& Gaming Admini | stration Status Voice                                                                                                    |  |  |  |  |  |
|                                               | Port Range Forwarding                        | Port Triggering        | DMZ                             | QoS                                                                                                    |  |  |  |  |  |
| DMZ Settings                                  | C Enabled OIIISabled<br>DMZ Host IP Address: | 192.168.3.             | Click DMZ.                      | DMZ Host<br>The DMZ Host setting can<br>allow one local PC to be<br>exposed to the Internet. If<br>a local user wishes to use<br>some special-purpose<br>service such as an Internet<br>game or video-<br>conferencing, Enable DMZ,<br>fill in the IP address, and<br>click the Save Settings<br>button. Select Disable for<br>DMZ, deactivates this<br>feature. When enabling<br>this setting, the Router<br>firewall protection of the<br>local DMZ host will be<br>disabled. |  |  |  |  |  |
|                                               |                                              | Save Settings          | Cancel Changes                  | مىناللىسىناللىر.                                                                                                    |  |  |  |  |  |

### 3단계:

Enabled(**활성화됨**)를 선택하고 PlayStationregTag;2의 IP 주소를 **DMZ Host IP Address** 필드에 입 력합니다.

| A Division of Cisco Systems, Inc | 2 <sup>0</sup><br>c. |                  |                        |                          |                                                                                                    |                                                                                                    |            |  |
|----------------------------------|----------------------|------------------|------------------------|--------------------------|----------------------------------------------------------------------------------------------------|----------------------------------------------------------------------------------------------------|------------|--|
| Applications                     |                      |                  |                        |                          |                                                                                                    |                                                                                                    |            |  |
| & Gaming                         |                      | ss Security      | Access<br>Restrictions | Applications<br>& Gaming | Administration                                                                                             | Status                                                                                                    | Voice      |  |
|                                  | Select Enabled.      | arding           | Port Triggering        | DMZ                      | QoS                                                                                                    |                                                                                                    |            |  |
| DMZ Setting                      | js                   |                  | DI                     | //Z Host                 |                                                                                                    |                                                                                                    |            |  |
|                                  | Enabled              | C Disabled       |                        |                          | Enter the                                                                                                  | MZ Host s                                                                                                    | etting can |  |
|                                  | DMZ ł                | Host IP Address: | <b>192.168.15.</b>  20 |                          | Playstation's IF<br>address.<br>ga<br>con<br>fill<br>clid<br>but<br>pr<br>fea<br>thi<br>fire<br>loo<br>dis | on's IP<br>one local PC to be<br>ed to the Internet. If<br>i user wishes to use<br>special-purpose<br>service such as an Internet<br>game or video-<br>conferencing, Enable DMZ,<br>fill in the IP address, and<br>click the Save Settings<br>button. Select Disable for<br>DMZ, deactivates this<br>feature. When enabling<br>this setting, the Router<br>firewall protection of the<br>local DMZ host will be<br>disabled. |            |  |
|                                  |                      |                  | Save Settings          | Cancel Cha               | nges                                                                                                    | ltr.                                                                                                    |            |  |

## <u>관련 정보</u>

• <u>기술 지원 및 문서 - Cisco Systems</u>